# **Personnel Reports** & Certification

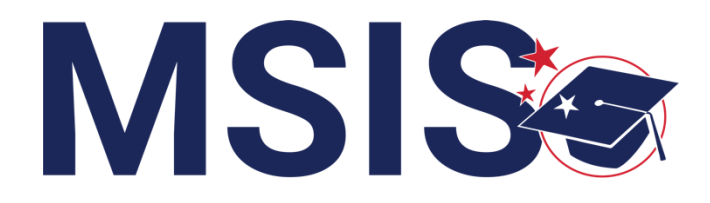

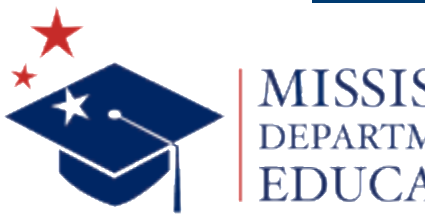

mdek12.org

**January 23, 2025** 

### VISION

To create a world-class educational system that gives students the knowledge and skills to be successful in college and the workforce, and to flourish as parents and citizens

### MISSION

To provide leadership through the development of policy and accountability systems so that all students are prepared to compete in the global community

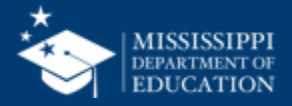

**ALL** Students Proficient and Showing Growth in All Assessed Areas

**EVERY** School Has Effective Teachers and Leaders

**EVERY** Student Graduates from High School and is Ready for College and Career

**EVERY** Community Effectively Uses a World-Class Data System to Improve Student Outcomes

**EVERY** Child Has Access to a High-Quality Early Childhood Program

**EVERY** School and District is Rated "C" or Higher

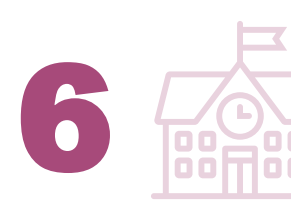

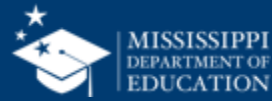

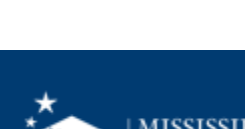

#### **Session Norms**

| Be an active participant       |             |
|--------------------------------|-------------|
| Share reactions                | C:<br>React |
| Respond to prompts in the chat | (=)<br>Chat |
|                                |             |
| Ask questions                  | 2)<br>Q&A   |

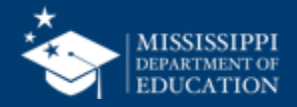

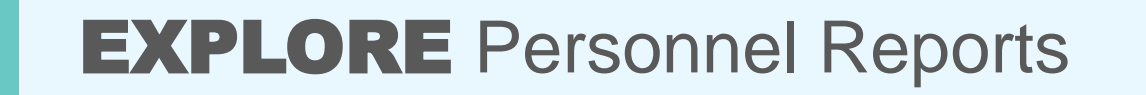

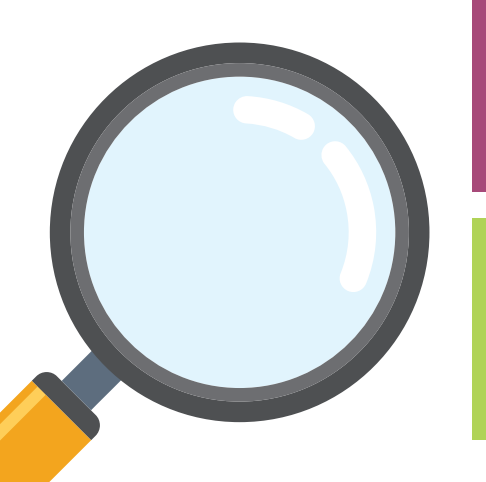

**DISCUSS** Data Quality & Accreditation Dashboards

### **REVIEW** the process for certifying data

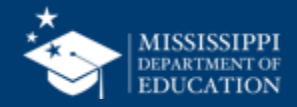

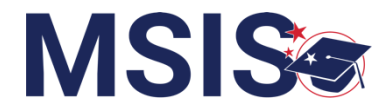

### **Personnel Data Collection Process**

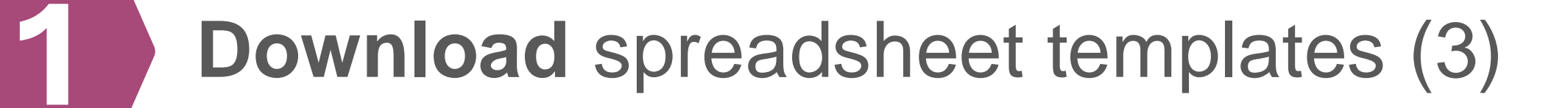

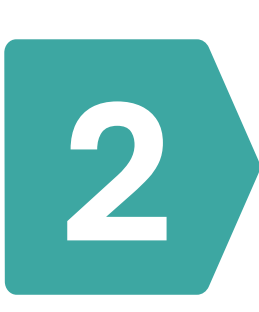

Format spreadsheets and enter required data

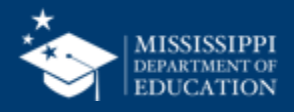

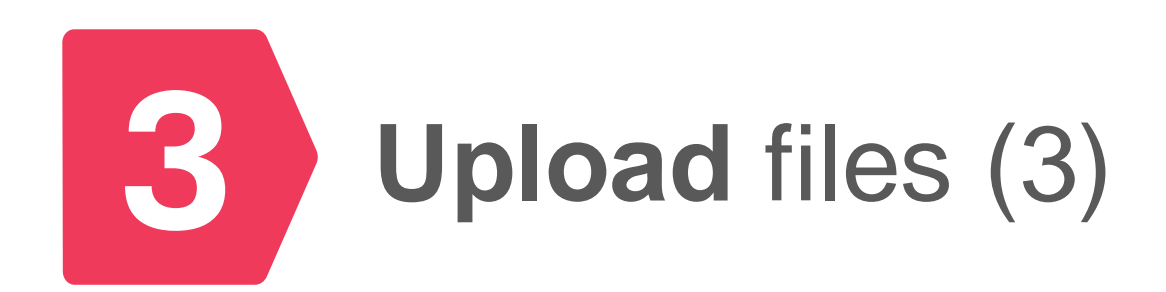

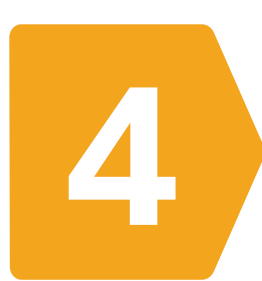

### **REVIEW** Submission Status page; make edits and reupload files as needed

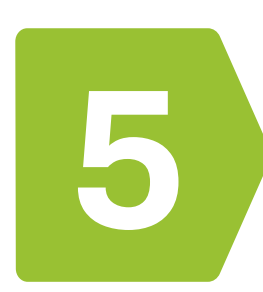

### **REVIEW** Data Quality Dashboard; make edits and reupload files as needed

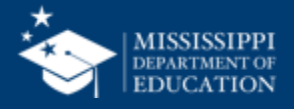

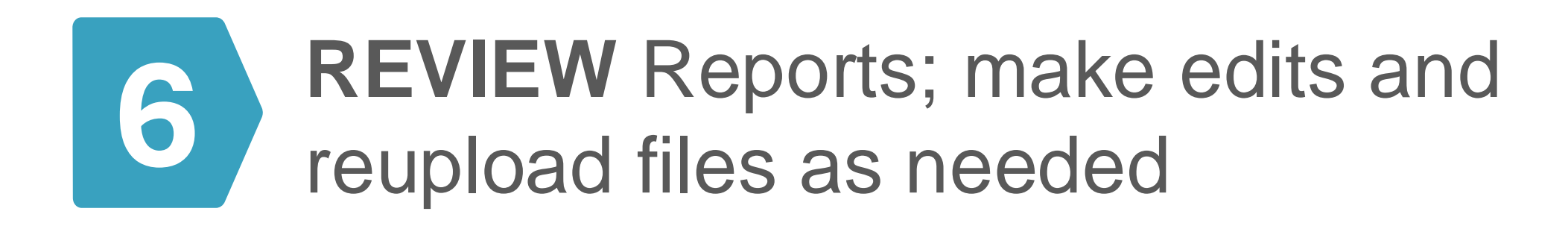

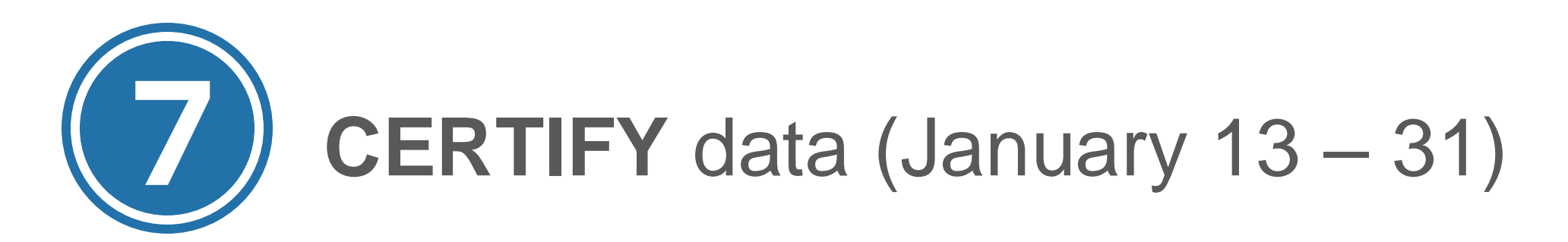

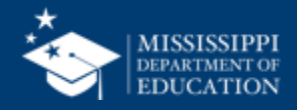

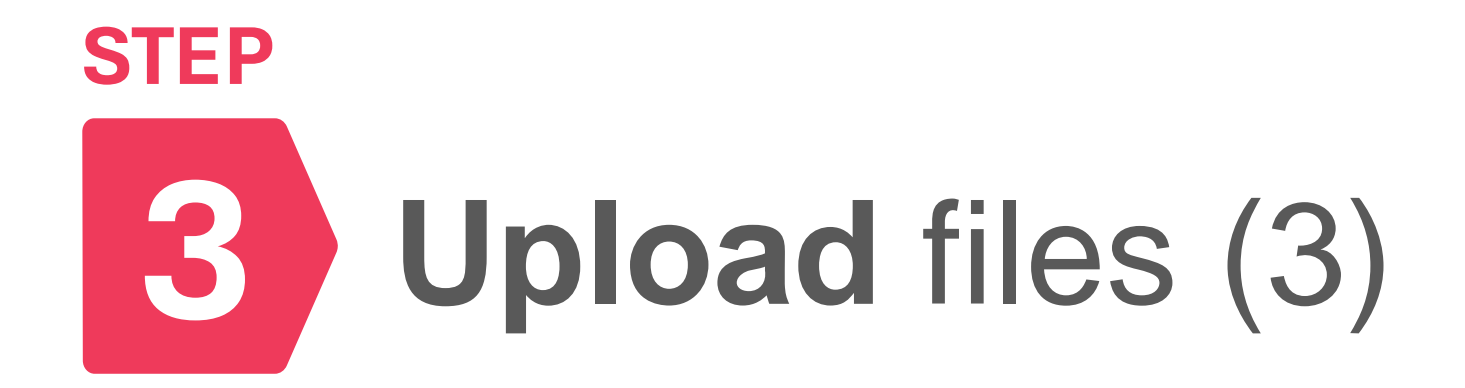

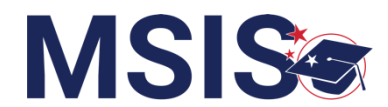

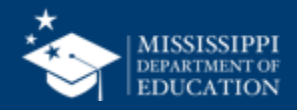

### **Personnel File Upload**

| Home       Insert       Draw       Page Layout       Formulas       Data       Review       View       Automate         Image: Copy v       Calibri (Body)       1       A       Image: Copy v       Image: Copy v | Home Insert Draw Page Layout Formulas Data Review View Automate   Paste Copy Calibri (Body) 11 A A = = = ** # # Wrap Text   Paste Copy B I I I A A = = = ** # #   B19 X fx     A B C   1 StaffMemberIdentifier StaffMemberIdentificationSystem   2 123-45-6789 State   3 123-45-6790 State   5 123-45-6791   State 5   123-45-6792 State   6 123-45-6793   State State   7 123-45-6794   8 Upload                                                                                                    |  | on-pul   | × r                  |             | ₽ % • C …                            | ave 🔵 🎧 🔀             | AutoS                         | •   |
|----------------------------------------------------------------------------------------------------|----------------------------------------------------------------------------------------------------|--|----------|----------------------|-------------|--------------------------------------|-----------------------|-------------------------------|-----|
| $\begin{array}{c c c c c c c c c c c c c c c c c c c $                                                                                                    | Cut<br>PesteCalibri (Body)1AA $\equiv$ $\circledast$<br>$\Rightarrow$ $\circledast$ Wrap Text $\sim$<br>$\boxdot$ B1 $I$ $\lor$ $A$ $\blacksquare$ $\blacksquare$<br>$\blacksquare$ $\blacksquare$<br>$\blacksquare$ $\blacksquare$<br>$\blacksquare$ $\blacksquare$<br>$\blacksquare$ B19 $\checkmark$ $\checkmark$ $\blacksquare$ $\blacksquare$ $\blacksquare$<br>$\blacksquare$ $\blacksquare$<br>$\blacksquare$ $\blacksquare$ 1StaffMemberIdentificationSystemCourseIdentifierCourseIdentifierCut<br>CourseIdentifier2123-45-6799State $279901$ State3123-45-6790StateStateState5123-45-6791StateState5123-45-6792StateState6123-45-6794StateState9 $\blacksquare$ $\blacksquare$ $\blacksquare$ 9 $\blacksquare$ $\blacksquare$ $\blacksquare$ 9 $\blacksquare$ $\blacksquare$                                                                                                    |  |          | Automate             | Review View | ayout Formulas Data                  | Draw Page La          | ne Insert                     | Hor |
| Peste Copy<br>Format B I U → A → E = E E E Merge & Center → B19 → A → B C 1 StaffMemberIdentifier StaffMemberIdentifier StaffMemberIdentifier State CourseIdentifier State CourseIdentifier State State Stat Stat Stat Stat Stat St                                                                                                    | Paste $\bigcirc$ Format B I $\sqcup$ $\checkmark$ $\land$ $\land$ $\land$ $\checkmark$ $\equiv$ $\equiv$ $\equiv$ $\equiv$ $\boxdot$ Merge & Center $\checkmark$<br>B19 $\checkmark$ $f_X$<br>A B C<br>1 StaffMemberIdentifier StaffMemberIdentificationSystem CourseIdentifier CourseIdentifier 3 State 5 279901 State 5 123-45-6790 State 5 123-45-6791 State 5 123-45-6792 State 6 123-45-6793 State 7 123-45-6794 State File tat 6 123-45-6794 State 6 123-45-6794 State 6 123-45-6794 State 6 123-45-6794 State 6 123-45-6794 State 6 123-45-6794 State 6 123-45-6794 State 6 123-45-6794 State 6 123-45-6794 State 6 123-45-6794 State 6 123-45-6794 State 6 123-45-6794 State 6 123-45-6794 State 7 123-45-6794 State 7 123-45-6794 State |  |          | ↗ ✔ db C Wrap Text ✔ | = =         | ✓ 11 ✓ A <sup>*</sup> A <sup>*</sup> | Calibri (Body)        | L V K Cut                     |     |
| B19       fx         A       B       C         1       StaffMemberIdentifier       StaffMemberIdentificationSystem       Courseldentifier         2       123-45-6789       State       579901         3       123-45-6790       State       5tate         4       123-45-6791       State       State         5       123-45-6792       State       State         6       123-45-6793       State       State         7       123-45-6794       State       State         9                                                                                                    | B19       fx         A       B       C         1       StaffMemberIdentifier       StaffMemberIdentificationSystem       CourseIdentifier       CourseIdentifier         2       123-45-6789       State       5/279901       State         3       123-45-6790       State       State         4       123-45-6791       State       State         5       123-45-6792       State       State         6       123-45-6793       State       State         7       123-45-6794       State       State         9                                                                                                    |  | •        | →= Herge & Center    |             | ⊞ •   <b>⊘</b> • <u>A</u> •          | B <i>I</i> <u>U</u> ∽ | 」 [È Copy ∽<br>te<br>ダ Format | Pa  |
| A       B       C         1       StaffMemberldentifier       StaffMemberldentificationSystem       Courseldentifier       Courseldentifier         2       123-45-6789       State       279901       Stat         3       123-45-6790       State       State         4       123-45-6791       State       State         5       123-45-6792       State       State         6       123-45-6793       State       State         7       123-45-6794       State       State         8       -       -       File         9       -       -       -         10       -       -       -                                                                                                    | ABC1StaffMemberIdentifierStaffMemberIdentificationSystemCourseIdentifier2123-45-6789State3123-45-6790State4123-45-6791State5123-45-6792State6123-45-6793State7123-45-6794State89                                                                                                    |  |          |                      |             |                                      | $\checkmark f_x$      | * ×                           | B19 |
| 1StaffMemberIdentifierStaffMemberIdentificationSystemCourseIdentifierCourseIdentifier2123-45-6789State579901State3123-45-6790StateStateState4123-45-6791StateState5123-45-6792StateState6123-45-6793StateState7123-45-6794StateFile8910                                                                                                    | 1StaffMemberIdentifierStaffMemberIdentificationSystemCourseIdentifierCourseIdentifier2123-45-6789State279901State3123-45-6790StateStateState4123-45-6791StateState5123-45-6792StateState6123-45-6793StateState7123-45-6794State89Image: Constant of the state of the state of the s                                                                                                    |  |          | С                    |             | В                                    | А                     |                               |     |
| 2       123-45-6789       State       579901       State         3       123-45-6790       State       State         4       123-45-6791       State       State         5       123-45-6792       State       State         6       123-45-6793       State       State         7       123-45-6794       State       State         9                                                                                                    | 2       123-45-6789       State       579901       State         3       123-45-6790       State       State         4       123-45-6791       State       State         5       123-45-6792       State       State         6       123-45-6793       State       State         7       123-45-6794       State       File         8                                                                                                    |  | Coui     | Courseldentifier     | ionSystem   | StaffMemberIdentificat               | erldentifier          | StaffMembe                    | 1   |
| 3       123-45-6790       State         4       123-45-6791       State         5       123-45-6792       State         6       123-45-6793       State         7       123-45-6794       State         8                                                                                                    | 3123-45-6790State4123-45-6791State5123-45-6792State6123-45-6793State7123-45-6794State89                                                                                                    |  | State    | 279901               |             | State                                | 9                     | 123-45-678                    | 2   |
| 4       123-45-6791       State         5       123-45-6792       State         6       123-45-6793       State         7       123-45-6794       State         8                                                                                                    | 4       123-45-6791       State         5       123-45-6792       State         6       123-45-6793       State         7       123-45-6794       State         8                                                                                                    |  | State    |                      |             | State                                | 0                     | 123-45-679                    | 3   |
| 5       123-45-6792       State         6       123-45-6793       State         7       123-45-6794       State         8                                                                                                    | 5       123-45-6792       State         6       123-45-6793       State         7       123-45-6794       State         8                                                                                                    |  | Stat 🖌 🔶 |                      |             | State                                | 1                     | 123-45-679                    | 4   |
| 5       123-45-6793       State         7       123-45-6794       State         8       -       -         9       -       -         9       -       -         9       -       -         9       -       -         9       -       -         9       -       -         9       -       -         9       -       -         9       -       -         9       -       -         9       -       -         9       -       -         9       -       -         9       -       -         9       -       -         9       -       -         9       -       -         9       -       -         9       -       -         9       -       -         9       -       -         9       -       -         9       -       -         9       -       -         9       -       -         9       -                                                                                                    | 5     123-45-6793     State       7     123-45-6794     State       8                                                                                                    |  | State 🔶  |                      |             | State                                | 2                     | 123-45-6792                   | 5   |
| 7     123-45-6794     State       8     -       9     -       0     -                                                                                                    | 7 123-45-6794 State File Upload                                                                                                    |  | Stat 🔶   |                      |             | State                                | 3                     | 123-45-6793                   | 6   |
| Upload                                                                                                    |                                                                                                    |  | Stat     | File                 |             | State                                | 4                     | 123-45-6794                   | 7   |
|                                                                                                    |                                                                                                    |  |          |                      |             |                                      |                       |                               | 8   |
|                                                                                                    |                                                                                                    |  |          | pload                | Up          |                                      |                       |                               | 9   |
|                                                                                                    |                                                                                                    |  |          |                      |             |                                      |                       |                               | 10  |
|                                                                                                    |                                                                                                    |  |          |                      |             |                                      |                       |                               |     |

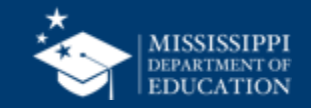

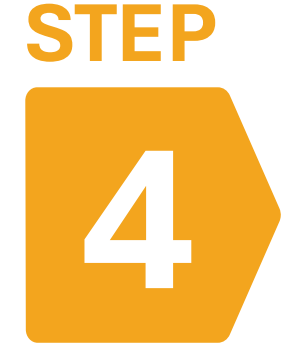

# **REVIEW** Submission Status page; make edits and reupload files as needed

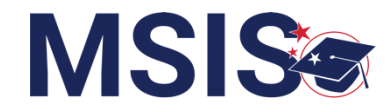

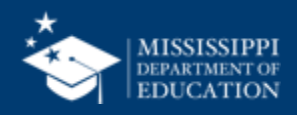

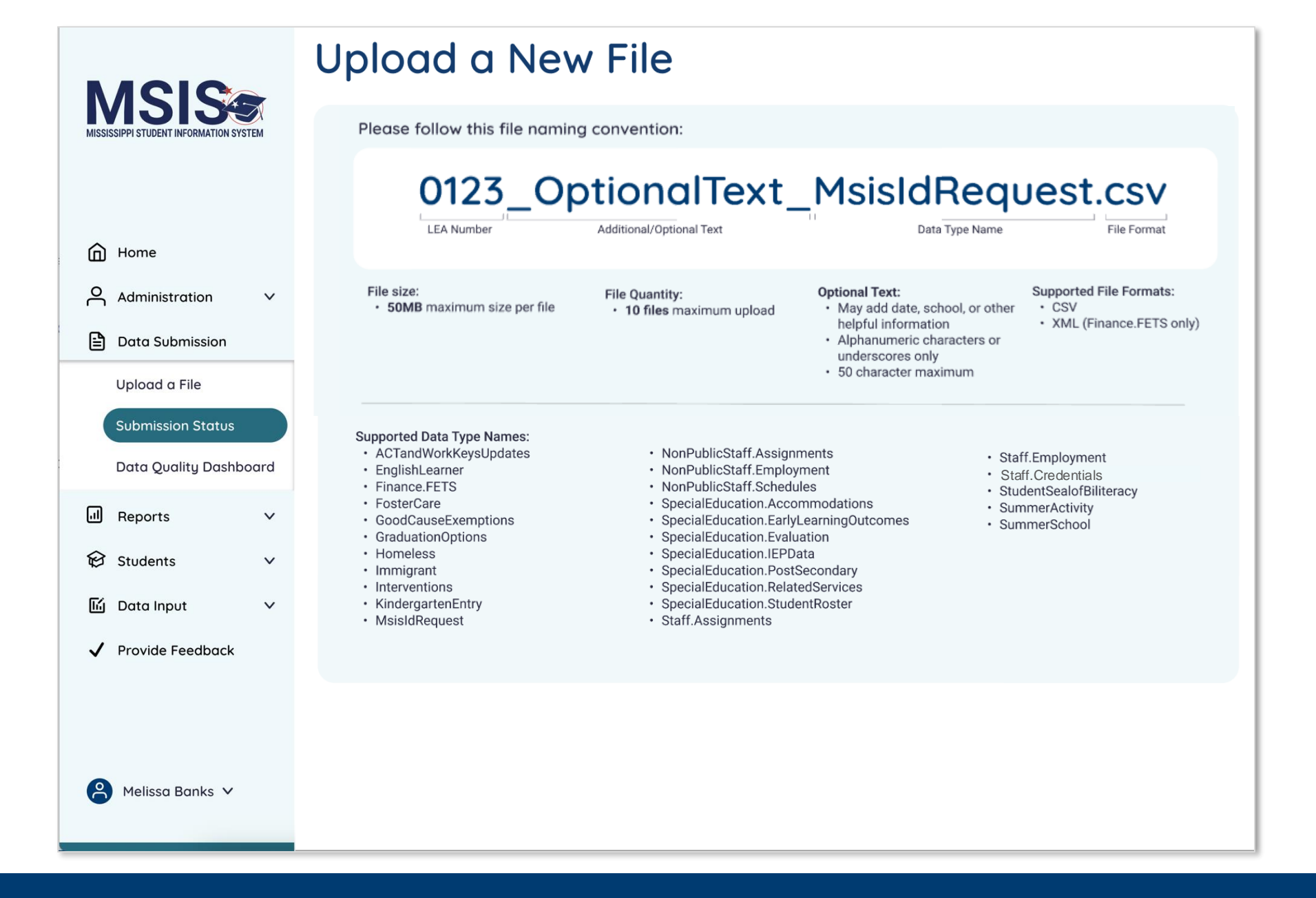

![](_page_11_Picture_1.jpeg)

| MSIS                                   | Uploaded Fi         | les                   |                     | + Upload a File |
|----------------------------------------|---------------------|-----------------------|---------------------|-----------------|
| MISSISSIPPI STUDENT INFORMATION SYSTEM | Name                | Date & Time (CT)      | Uploaded By         | Status          |
|                                        | <u>filename.csv</u> | 10/4/2022, 2:18:54 PM | LastName, FirstName | Failed          |
| A Home                                 | <u>filename.csv</u> | 10/4/2022, 2:18:54 PM | Central Access      | Failed          |
| Administration V                       | <u>filename.csv</u> | 10/4/2022, 2:18:54 PM | FirstName LastName  | Failed          |
| Data Submission                        | <u>filename.csv</u> | 10/4/2022, 2:18:54 PM | FirstName LastName  | Failed          |
| Upload a File                          | <u>filename.csv</u> | 10/4/2022, 2:18:54 PM | FirstName LastName  | Pending         |
| Submission Status                      | <u>filename.csv</u> | 10/4/2022, 2:18:54 PM | FirstName LastName  | Pending         |
| Ull Reports                            | <u>filename.csv</u> | 10/4/2022, 2:18:54 PM | FirstName LastName  | Success         |
| Students V                             | <u>filename.csv</u> | 10/4/2022, 2:18:54 PM | FirstName LastName  | Success         |
| 匠 Data Input 🗸 🗸                       | <u>filename.csv</u> | 10/4/2022, 2:18:54 PM | FirstName LastName  | Success         |
| ✓ Provide Feedback                     | <u>filename.csv</u> | 10/4/2022, 2:18:54 PM | FirstName LastName  | Success         |
|                                        | <u>filename.csv</u> | 10/4/2022, 2:18:54 PM | FirstName LastName  | Success         |
|                                        | <u>filename.csv</u> | 10/4/2022, 2:18:54 PM | FirstName LastName  | Success         |
| Aelissa Banks 🗸                        | <u>filename.csv</u> | 10/4/2022, 2:18:54 PM | FirstName LastName  | Success         |

![](_page_12_Picture_1.jpeg)

![](_page_13_Picture_0.jpeg)

![](_page_13_Picture_1.jpeg)

|     | Autobave                                                 | UU LO          |                                      |             | - 10                 | n-hanic_aara_ahioaa_iiie_reu | ipiate_upuateu                                        |                                       |                                       | 0                       |
|-----|----------------------------------------------------------|----------------|--------------------------------------|-------------|----------------------|------------------------------|-------------------------------------------------------|---------------------------------------|---------------------------------------|-------------------------|
| Hon | ne Insert Draw                                           | v Page La      | yout Formulas Data                   | Review View | Automate             |                              |                                                       |                                       |                                       | Comments 🔀 Share 🗸      |
| Ĉ   | Cat Cat Cat Cat Cat Cat Cat Cat Cat Cat                  | Calibri (Body) | ✓ 11 ✓ A <sup>^</sup> A <sup>×</sup> | ≡ ≡   ≫ •   | ab<br>c⋛ Wrap Text ∨ | General                      | • • • • •                                             | · · · · · · · · · · · · · · · · · · · | $\sum_{I} AutoSum ~ A_{Z} ~ ~ ~$      |                         |
| Pas | te 💞 Format B                                            | B I <u>U</u> ✓ | ₩ •                                  |             | E Merge & Center V   | \$ ~ % 9 ← 0 .00             | Conditional Format Cell<br>Formatting as Table Styles | Insert Delete Format                  | Sort & Find &<br>Sort & Filter Select | Add-ins Analyze<br>Data |
| B19 | $\stackrel{\bullet}{\downarrow}$ $\times$ $\checkmark$ f | fx             |                                      |             |                      |                              |                                                       |                                       |                                       | •                       |
|     | А                                                        |                | В                                    |             | С                    | D                            | Е                                                     | F                                     | G                                     | Н                       |
| 1   | StaffMemberIden                                          | ntifier        | StaffMemberIdentificat               | ionSystem   | CourseIdentifier     | CourseCodeSystem             | availableCarnegieUnitCredit                           | classPeriod                           | courseSectionIdentifier               | instructional Minutes   |
| 2   | 123-45-6789                                              |                | State                                |             | 279901               | State                        |                                                       | 0 1                                   | 555528                                | 60                      |
| 3   | 123                                                      |                | State                                |             | 239901               | State                        |                                                       | 0 2                                   | 555528                                | 60                      |
| 4   | 123                                                      |                | State                                |             | 409904               | State                        |                                                       | 0 3                                   | 555528                                | 60                      |
| 5   | 123                                                      |                | ate                                  |             | 459901               | State                        |                                                       | 0 4                                   | 555528                                | 60                      |
| 6   | 123                                                      |                | e                                    |             | 851001               | State                        |                                                       | 0 5                                   | 555528                                | 60                      |
| 7   | 123                                                      |                | е                                    |             | 220001               | Ctoto                        |                                                       |                                       | EEE20                                 | 60                      |
| 8   |                                                          |                |                                      |             |                      |                              |                                                       |                                       |                                       |                         |
| 9   |                                                          |                |                                      |             |                      |                              |                                                       |                                       |                                       |                         |

# Make necessary corrections in the csv file and resave.

![](_page_14_Picture_2.jpeg)

![](_page_15_Picture_1.jpeg)

![](_page_15_Picture_2.jpeg)

![](_page_15_Picture_3.jpeg)

![](_page_16_Figure_1.jpeg)

![](_page_16_Picture_2.jpeg)

MSIS Staff reviews dashboards and reports daily to check for errors

![](_page_17_Figure_3.jpeg)

![](_page_17_Picture_4.jpeg)

![](_page_18_Picture_0.jpeg)

![](_page_18_Picture_1.jpeg)

| <b>MSIS</b>                             | < <u>Back</u> |                    |                                         |                |                                      |                                                  |               |              |              |            |                          |                        |     |
|-----------------------------------------|---------------|--------------------|-----------------------------------------|----------------|--------------------------------------|--------------------------------------------------|---------------|--------------|--------------|------------|--------------------------|------------------------|-----|
| MISSISSIPPI STUDENT INFORMATION SYSTEM  | Pers          | sonn               | el                                      |                |                                      |                                                  |               |              |              |            |                          |                        |     |
| Home                                    | Certification | n Data Collecti    | ion                                     |                |                                      |                                                  |               |              |              |            |                          |                        |     |
| Administration V                        | Missing       |                    |                                         |                |                                      |                                                  |               |              |              |            |                          |                        |     |
| Data Submission                         | Missing L     | EA for Assign      |                                         |                |                                      |                                                  |               |              |              |            |                          |                        |     |
| Upload a File<br>Submission Status      | Erro          | r/Warning So<br>Yo | chool LEA Name<br>ear                   | School<br>Name | Description                          | Resolution                                       | First<br>Name | Last<br>Name | Staff<br>SSN | Assignment | Assignment<br>Start Date | Assignment<br>End Date | FTE |
| Data Quality Dashboard<br>Accreditation | Erro          | or 20<br>20        | 024- Faulkner<br>025 School<br>District |                | LEA is required for each assignment. | Ensure the LEA has been set for each assignment. | ANGELA        | MURPHY       | 8807         |            |                          |                        |     |
| নী Reports 🗸 🗸                          |               |                    |                                         |                |                                      |                                                  |               |              |              |            |                          |                        |     |
| 😥 Students 🗸 🗸                          |               |                    |                                         |                |                                      |                                                  |               |              |              |            |                          |                        |     |
| 🖬 Data Input 🗸 🗸                        |               |                    |                                         |                |                                      |                                                  |               |              |              |            |                          |                        |     |
| ✓ Provide Feedback                      |               |                    |                                         |                |                                      |                                                  |               |              |              |            |                          |                        |     |
|                                         |               |                    |                                         |                |                                      |                                                  |               |              |              |            |                          |                        |     |
| A Melissa Banks 🗸                       |               |                    |                                         |                |                                      |                                                  |               |              |              |            |                          |                        |     |

![](_page_19_Picture_1.jpeg)

![](_page_20_Figure_1.jpeg)

![](_page_20_Picture_2.jpeg)

![](_page_21_Picture_0.jpeg)

![](_page_21_Picture_1.jpeg)

### **Data Quality Dashboard**

**Errors:** data **CANNOT** be certified until errors are resolved by uploading new data

**Warnings:** data **CAN** be certified, but proceed with caution and verify information

• After certification with warnings, a request to change data would have to be submitted to MDE.

![](_page_22_Picture_4.jpeg)

![](_page_23_Picture_0.jpeg)

![](_page_23_Picture_1.jpeg)

![](_page_24_Picture_1.jpeg)

![](_page_24_Picture_2.jpeg)

![](_page_24_Picture_3.jpeg)

![](_page_25_Picture_1.jpeg)

### **Personnel Reports:**

- Personnel Listing
- Teacher Schedules

![](_page_25_Picture_5.jpeg)

![](_page_26_Picture_0.jpeg)

![](_page_26_Picture_1.jpeg)

![](_page_27_Picture_0.jpeg)

## Teacher Schedule Report

![](_page_27_Picture_2.jpeg)

| MISSISSIPPI STUDENT INFORMATION SYSTEM | Data Entry Download Reports Certification Reports |
|----------------------------------------|---------------------------------------------------|
| Home                                   | 2 Student                                         |
| $\bigcirc$ Administration $\lor$       | MSFF Student Indicators                           |
| 🖹 Data Submission 🗸 🗸                  |                                                   |
| जी Reports                             | 3 Teacher Schedules                               |
| Data Analytics                         |                                                   |
| 😥 Students 🗸 🗸 🗸                       |                                                   |
| ကြ် Data Input 🗸 🗸                     |                                                   |
| ✓ Provide Feedback                     |                                                   |
|                                        |                                                   |
|                                        |                                                   |
|                                        |                                                   |
|                                        |                                                   |
|                                        |                                                   |
|                                        |                                                   |

![](_page_28_Picture_1.jpeg)

#### State Course Code and Course Title

| LEA                                |                                                   | School        | Sch                     | ool Year         |       |                       | Teacher Name                                          |                              | Course  | ė                 |                 |          |                    |
|------------------------------------|---------------------------------------------------|---------------|-------------------------|------------------|-------|-----------------------|-------------------------------------------------------|------------------------------|---------|-------------------|-----------------|----------|--------------------|
| All                                | $\sim$                                            | All           | √ All                   |                  |       | $\sim$                | All                                                   | $\checkmark$                 | All     |                   |                 |          | $\sim$             |
|                                    |                                                   |               |                         |                  |       |                       |                                                       |                              |         |                   |                 |          |                    |
| <b>Teacher Sch</b>                 | edules                                            |               |                         |                  |       |                       |                                                       |                              |         | Last Refr         | esh Date: 01    | /08/2025 |                    |
| LEA                                | School                                            | Teacher Name  | Classroom Position Type | Term/Semester    | Perio | d                     | Course                                                | Course Section<br>Identifier | Minutes | Carnegie<br>Units | Program<br>Code | Grades   | Number of Students |
| Faulkner School<br>District - 9920 | Archie Manning<br>Elementary School -<br>9920-008 | Melissa Banks | Instructor of record    | Full School Year | 01    | 23990<br>ARTS<br>GRAD | 01 - ENGLISH LANGUAGE<br>- LANGUAGE ARTS -<br>DES K-6 | 12345                        | 150     | 0.00              | 0               | 01       | 19                 |
|                                    |                                                   |               |                         |                  | 02    | 27990<br>MATH         | 01 - MATHEMATICS - CCR<br>IEMATICS - GRADES K-6       | 12485                        | 150     | 0.00              | 0               | 01       | 19                 |
|                                    |                                                   |               |                         |                  | 03    | 40990<br>SCIEN        | 04 - SCIENCE - CCR -<br>ICE - GRADES K-4              | 12355                        | 25      | 0.00              | 0               | 01       | 19                 |
|                                    |                                                   |               | _                       |                  | 04    | 45990<br>GRAD         | d1 - Social Studies -<br>Des K-6                      | 20043                        | 25      | 0.00              | 0               | 01       | 19                 |
|                                    | (                                                 | Barbara Young | Instructor of record    | Full School Year | 01    | 40990<br>SCIEN        | 04 - Science - CCR -<br>NCE - Grades K-4              | 30078                        | 50      | 0.00              | 0               | 04       | 20                 |
|                                    |                                                   |               |                         |                  | 02    | 40990                 | 04 - SCIENCE - CCR -                                  | 30056                        | 100     | 0.00              | 0               | 04       | 21                 |
|                                    |                                                   |               |                         |                  |       |                       |                                                       |                              |         |                   |                 |          |                    |

#### May see "Non-employed Staff"

These are SSNs in the SIS that do not match an employee in the personnel data.

#### Local course section number.

(Number may not be visible in your SIS. This is necessary for submitting inactive course files.)

![](_page_29_Picture_6.jpeg)

![](_page_30_Picture_0.jpeg)

## Personnel Listing Report

![](_page_30_Picture_2.jpeg)

|                                        | Data Analutics              |
|----------------------------------------|-----------------------------|
| MISSISSIPPI STUDENT INFORMATION SYSTEM | Data Entry Downland Reports |
|                                        |                             |
| Home                                   | Personnel Reports           |
| O Administration V                     | 2                           |
| 🖹 Data Submission 🗸 🗸                  | 3 Personnel Listing         |
| 네 Reports                              |                             |
| Data Analytics                         |                             |
| 😥 Students 🗸 🗸 🗸                       |                             |
| 🖆 Data Input 🛛 🗸                       |                             |
| ✓ Provide Feedback                     |                             |
|                                        |                             |
|                                        |                             |
|                                        |                             |
|                                        |                             |
|                                        |                             |

![](_page_31_Picture_1.jpeg)

| LEA                             |             | School              |                           |        | School Year          | Employee Nam          | e                     |    |
|---------------------------------|-------------|---------------------|---------------------------|--------|----------------------|-----------------------|-----------------------|----|
| All                             | $\sim$      | All                 |                           | $\sim$ | 2024-2025 ~          | All                   | $\sim$                |    |
| Personnel Listing Report        |             |                     |                           |        | Last Rej             | fresh Date: 1/10/2025 |                       |    |
| LEA Name                        | SSN         | Hispanic Ethinicity | Race                      | Gender | Position Title       |                       | Employment Start Date | En |
| Faulkner County School District |             |                     |                           |        |                      |                       |                       |    |
| Archie Manning Elementary Scho  | ol          |                     |                           |        |                      |                       |                       |    |
| Last Name, First Name           | XXX-XX-0000 | No                  | White                     | Male   | TEACHER - GIFTED     |                       | mm/dd/yyyy            |    |
| Last Name, First Name           | XXX-XX-0000 | No                  | Black Or African American | Female | COUNSELOR - NON-CTE  | ELEMENTARY            | mm/dd/yyyy            |    |
| Last Name, First Name           | XXX-XX-0000 | No                  | White                     | Female | TEACHER ASSISTANT    |                       | mm/dd/yyyy            |    |
| Last Name, First Name           | XXX-XX-0000 | Yes                 |                           | Male   | TEACHER ASSISTANT    |                       | ´mm/dd/yyyy           |    |
| Last Name, First Name           | XXX-XX-0000 | No                  | White                     | Female | TEACHER - SECONDARY  |                       | mm/dd/yyyy            |    |
| Last Name, First Name           | XXX-XX-0000 | No                  | Black Or African American | Female | TEACHER - ELEMENTARY | 1                     | mm/dd/yyyy            |    |
| Last Name, First Name           | XXX-XX-0000 | No                  | White                     | Female | TEACHER - UNGRADED   |                       | mm/dd/yyyy            |    |
| Last Name, First Name           | XXX-XX-0000 | No                  | White                     | Male   | JANITOR/MAID         |                       | mm/dd/yyyy            |    |

![](_page_32_Picture_1.jpeg)

| LEA                                                                 |                | School              |                              |                      | School Yea                                               | r                                                        | Employee Name                                                                                                    |
|---------------------------------------------------------------------|----------------|---------------------|------------------------------|----------------------|----------------------------------------------------------|----------------------------------------------------------|----------------------------------------------------------------------------------------------------|
| All                                                                 | $\sim$         | All                 |                              | $\sim$               | 2024-2025                                                | $\sim$                                                   | All                                                                                                    |
| Personnel Listing Report                                            |                |                     |                              |                      |                                                          |                                                          | ast Refresh Date: 1/10/2025                                                                                                    |
| LEA Name ie                                                         | ent Start Date | Employment End Date | Contract Days                | Years of Experience  | Base Salary                                              | Total Salary                                             | Assignment                                                                                                    |
| Faulkner County School District<br>Archie Manning Elementary School |                |                     |                              |                      |                                                          |                                                          |                                                                                                    |
| Last Name, First Name m                                             | nm/dd/yyyy     |                     | ####<br>####<br>####<br>#### | ##<br>##<br>##<br>## | \$00,000<br>\$00,000<br>\$00,000<br>\$00,000<br>\$00,000 | \$00,000<br>\$00,000<br>\$00,000<br>\$00,000<br>\$00,000 | 000000 – Assignment name<br>000000 – Assignment name<br>000000 – Assignment name<br>000000 – Assignment name<br>000000 – Assignment name |
| Last Name, First Name m                                             | nm/dd/yyyy     |                     | ###                          | ##                   | \$00,000                                                 | \$00,000                                                 | 000000 – Assignment name                                                                                                    |
| Last Name, First Name m                                             | nm/dd/yyyy     |                     | ###<br>###<br>###            | ##<br>##<br>##       | \$00,000<br>\$00,000<br>\$00,000                         | \$00,000<br>\$00,000<br>\$00,000                         | 000000 – Assignment name<br>000000 – Assignment name<br>000000 – Assignment name                                                         |
| Last Name, First Name m                                             | nm/dd/yyyy     |                     | ###<br>###<br>###            | ##<br>##<br>##       | \$00,000<br>\$00,000<br>\$00,000                         | \$00,000<br>\$00,000<br>\$00,000                         | 000000 – Assignment name<br>000000 – Assignment name<br>000000 – Assignment name                                                         |
| Last Name, First Name m                                             | nm/dd/yyyy     |                     | ####<br>####<br>####         | ##<br>##<br>##       | \$00,000<br>\$00,000<br>\$00,000<br>\$00,000             | \$00,000<br>\$00,000<br>\$00,000<br>\$00,000             | 000000 – Assignment name<br>000000 – Assignment name<br>000000 – Assignment name<br>000000 – Assignment name                             |
| Last Name, First Name m                                             | nm/dd/yyyy     |                     | ###                          | ##                   | \$00,000                                                 | \$00,000                                                 | 000000 – Assignment name                                                                                                    |
| Last Name, First Name m                                             | nm/dd/yyyy     |                     | ###<br>###<br>###            | ##<br>##<br>##       | \$00,000<br>\$00,000<br>\$00,000<br>\$00,000             | \$00,000<br>\$00,000<br>\$00,000<br>\$00,000             | 000000 – Assignment name<br>000000 – Assignment name<br>000000 – Assignment name<br>000000 – Assignment name                             |
| Last Name, First Name m                                             | nm/dd/yyyy     |                     | ###<br>###<br>###            | ##<br>##<br>##       | \$00,000<br>\$00.000<br>\$00,000                         | \$00,000<br>\$00.000<br>\$00,000                         | 000000 – Assignment name<br>000000 – Assignment name<br>000000 – Assignment name                                                         |

![](_page_33_Picture_1.jpeg)

| LEA                                            | School                               |                      |                                                          |                                                          |                                                | School Year                                                                                                    | Emplo              | yee Name                |                                      |                                                          |
|------------------------------------------------|--------------------------------------|----------------------|----------------------------------------------------------|----------------------------------------------------------|------------------------------------------------|----------------------------------------------------------------------------------------------------|--------------------|-------------------------|--------------------------------------|----------------------------------------------------------|
| All                                            | ✓ All                                |                      |                                                          |                                                          | $\sim$                                         | 2024-2025                                                                                                    | ∼ All              |                         |                                      | $\sim$                                                   |
| Personnel Listing Report                       |                                      |                      |                                                          |                                                          |                                                |                                                                                                    | Last Refresh Date: | 1/10/2025               |                                      |                                                          |
| LEA Name                                       | nd Date Contract Days                | Years of Experience  | Base Salary                                              | Total Salary                                             | Assign                                         | ment                                                                                                    |                    | FTE                     | Funding Source                       | Amount                                                   |
| Last Name, First Name                          | ####<br>####<br>####                 | ###<br>###<br>###    | \$00,000<br>\$00,000<br>\$00,000<br>\$00,000             | \$00,000<br>\$00,000<br>\$00,000<br>\$00,000             | 000000<br>000000<br>000000<br>000000           | <ul> <li>Assignment name</li> <li>Assignment name</li> <li>Assignment name</li> <li>Assignment name</li> </ul>                          |                    | 0<br>0<br>0<br>0        | 1120<br>1904<br>2211<br>2590         | \$00,000<br>\$00,000<br>\$00,000<br>\$00,000             |
| Last Name, First Name<br>Last Name, First Name | ####<br>####<br>####                 | ##<br>##             | \$00,000<br>\$00,000<br>\$00,000                         | \$00,000<br>\$00,000<br>\$00,000                         | 000000000000000000000000000000000000000        | <ul> <li>Assignment name</li> <li>Assignment name</li> <li>Assignment name</li> </ul>                                                   |                    | 0<br>0.97<br>0          | 2606<br>1120<br>1120                 | \$00,000<br>\$00,000<br>\$00,000                         |
| Last Name, First Name                          | ####<br>####<br>####<br>####         | ##<br>##<br>##       | \$00,000<br>\$00,000<br>\$00,000<br>\$00,000             | \$00,000<br>\$00,000<br>\$00,000<br>\$00,000<br>\$00,000 | 000000<br>000000<br>000000<br>000000           | <ul> <li>Assignment name</li> <li>Assignment name</li> <li>Assignment name</li> <li>Assignment name</li> </ul>                          |                    | 0<br>0<br>0<br>0        | 2020<br>2211<br>1120<br>1906         | \$00,000<br>\$00,000<br>\$00,000<br>\$00.000             |
| Last Name, First Name                          | ####<br>####<br>####                 | ##<br>##<br>##<br>## | \$00,000<br>\$00,000<br>\$00,000<br>\$00,000<br>\$00,000 | \$00,000<br>\$00,000<br>\$00,000<br>\$00,000             | 000000<br>000000<br>000000<br>000000           | <ul> <li>Assignment name</li> <li>Assignment name</li> <li>Assignment name</li> <li>Assignment name</li> <li>Assignment name</li> </ul> |                    | 1<br>1<br>1<br>1        | 1120<br>1130<br>2091<br>2211         | \$00,000<br>\$00,000<br>\$00,000<br>\$00,000             |
| Last Name, First Name<br>Last Name, First Name | ####<br>####<br>####<br>####<br>#### | ##<br>##<br>##<br>## | \$00,000<br>\$00,000<br>\$00,000<br>\$00,000<br>\$00,000 | \$00,000<br>\$00,000<br>\$00,000<br>\$00,000<br>\$00,000 | 000000<br>000000<br>000000<br>000000<br>000000 | <ul> <li>Assignment name</li> <li>Assignment name</li> <li>Assignment name</li> <li>Assignment name</li> <li>Assignment name</li> </ul> |                    | 0.5<br>0<br>0<br>0<br>0 | 1120<br>1120<br>1906<br>2211<br>2985 | \$00,000<br>\$00,000<br>\$00,000<br>\$00,000<br>\$00,000 |
| Last Name, First Name                          | ####<br>####<br>####                 | ##<br>##<br>##       | \$00,000<br>\$00.000<br>\$00,000                         | \$00,000<br>\$00.000<br>\$00,000                         | 000000000000000000000000000000000000000        | <ul> <li>Assignment name</li> <li>Assignment name</li> <li>Assignment name</li> </ul>                                                   |                    | 1<br>1<br>1             | 1120<br>1130<br>1904                 | \$00,000<br>\$00.000<br>\$00,000                         |

![](_page_34_Picture_1.jpeg)

![](_page_35_Picture_0.jpeg)

![](_page_35_Picture_1.jpeg)

![](_page_36_Picture_0.jpeg)

# **CERTIFY** data (January 13 – 31)

![](_page_36_Picture_2.jpeg)

![](_page_36_Picture_3.jpeg)

# **Certifying Data**

![](_page_37_Picture_1.jpeg)

![](_page_38_Picture_0.jpeg)

### **CERTIFY** Personnel

![](_page_38_Picture_2.jpeg)

- Certification will open on January 13 and close January 31.
- Clear all Personnel errors.
- Carefully review the Teacher Schedule Report and Personnel Listing Report for accuracy before certifying.

![](_page_38_Picture_6.jpeg)

| MISSISSIPPI STUDENT INFORMATION SYSTEM | Data Analytics                                                                                                    |
|----------------------------------------|----------------------------------------------------------------------------------------------------|
|                                        | Data Entry Downloads Profiles Reports Uncategorized Certification Reports                                               |
| Home                                   | School Year         Data Collection           2024-2025 <ul> <li>Personnel (12/01/2024-12/01/2024)</li> <li> </li></ul> |
| Administration                         |                                                                                                    |
| Reports                                |                                                                                                    |
| Data Analytics                         |                                                                                                    |
| 😥 Students 🛛 🗸                         |                                                                                                    |
| lí Data Input 🗸 🗸                      |                                                                                                    |
| ✓ Provide Feedback                     | Select Reports in the<br>left-hand navigation.Select Certification<br>Reports from the<br>available report tabs at      |
|                                        | Select Data Analytics. the top.                                                                                         |

mdek12.org/msis/msis-resource-library/

QRG

![](_page_39_Picture_2.jpeg)

40

![](_page_40_Picture_0.jpeg)

![](_page_40_Picture_1.jpeg)

| MSIS                                                                                      | Data Analytics                                                                                                    | 42 |
|-------------------------------------------------------------------------------------------|----------------------------------------------------------------------------------------------------|----|
| Lamar County School Dis                                                                   | Data Entry Download Reports Certification Reports                                                                                                    |    |
| <ul> <li>☐ Home</li> <li>☐ Data Submission ∨</li> </ul>                                   | School Year Data Collection       2024-2025 <ul> <li>Personnel (12/01/2024-12/01/2024)</li> <li> </li> <li>             2024-2025 Personnel             </li> </ul>                                                 |    |
| Data Analytics                                                                            | Certification Open Date: 01/13/2025 Certification Close Date: 01/31/2025                                                                                                    |    |
| <ul> <li>𝔅 Students ✓</li> <li>𝔅 Data Input ✓</li> <li>✓</li> <li>✓</li> <li>✓</li> </ul> | Monthly Certification Reports Personnel Listing                                                                                                    |    |
|                                                                                           | LEA Certification                                                                                                    |    |
| Aelissa Banks 🗸                                                                           | ELA Number     ELA Number     Certification Date     Certified by     Status     Actions       5920     Baldwyn School District     Needs Certification     Image: Certification Date     Image: Certification Date |    |

![](_page_41_Picture_1.jpeg)

| MISSISSIPPI STUDENT INFORMATION SYSTEM | LEA Number LEA Name             | Certification Date | Certified By Status Actions |
|----------------------------------------|---------------------------------|--------------------|-----------------------------|
|                                        | 5920 Baldwyn School District    |                    | Needs Certification         |
| Home                                   |                                 |                    |                             |
| LEA                                    | cannot certify<br>due to errors | Status Actions     | View Data Quality Dashboa   |
|                                        |                                 |                    |                             |
|                                        | at be certified                 | Status Actions     |                             |

![](_page_42_Picture_2.jpeg)

| MSIS                                                                                 | Data Analytics                                                                                                    |  |
|--------------------------------------------------------------------------------------|----------------------------------------------------------------------------------------------------|--|
| Lamar County School Dis                                                              | Data Entry Download Reports Certification Reports                                                                                               |  |
| <ul> <li>G Home</li> <li>E Data Submission ∨</li> <li>I Respects</li> </ul>          | School Year     Data Collection       2024-2025 <ul> <li>Personnel (12/01/2024-12/01/2024)</li> <li>             2024-2025 Personnel</li> </ul> |  |
| Data Analytics                                                                       | Certification Open Date: 01/13/2025 Certification Close Date: 01/31/2025                                                                        |  |
| <ul> <li>☆ Students ∨</li> <li>✓ Data Input ∨</li> <li>✓ Provide Feedback</li> </ul> | Monthly Certification Reports         Personnel Listing                                                                                         |  |
|                                                                                      | LEA Number LEA Name Certification Date Certified By Status Actions                                                                              |  |
| Aelissa Banks 🗸                                                                      | 5920     Baldwyn School District                                                                                                    |  |

![](_page_43_Picture_1.jpeg)

|                                                                         | Data Analytics                                                                                                  | 45 |
|-------------------------------------------------------------------------|----------------------------------------------------------------------------------------------------|----|
| Lamar County School Dis                                                 | Data Entry Download Reports Certification Reports                                                               |    |
| ☐ Home ☐ Data Submission ∨                                              | School Year     Data Collection       2024-2025 <ul> <li>Personnel (12/01/2024-12/01/2024)</li> <li> </li></ul> |    |
| ी Reports                                                               | 2024-2025 Personnel                                                                                             |    |
| Data Analytics                                                          | Vour district has been certified for [Data Collection] on [Date].                                               |    |
| <ul> <li>☑ Data Input</li> <li>✓</li> <li>✓ Provide Feedback</li> </ul> | Monthly Certification Reports         Personnel Listing                                                         |    |
|                                                                         | LEA Certification                                                                                               |    |
|                                                                         | LEA Number     LEA Name     Certification Date     Certified By     Status     Actions                          |    |
| Aelissa Banks 🗸                                                         | 5920     Baldwyn School District     09/26/2024     Barbara A Young     Certified                               |    |

![](_page_44_Picture_1.jpeg)

# Accreditation Dashboard

![](_page_45_Picture_1.jpeg)

![](_page_46_Picture_1.jpeg)

## Clear Accreditation Edits

- Review any edits on the Accreditation Dashboard.
- Update Personnel or Course Section data as needed to clear any edits.

![](_page_46_Picture_5.jpeg)

| MISSISSIPPI STUDENT INFORMATION SYSTEM                                                                 | Welcome Melissa Banks<br>10:49 AM Thursday, January 9, 2025 |                              | 4 |
|----------------------------------------------------------------------------------------------------|-------------------------------------------------------------|------------------------------|---|
| <ul> <li>ᢙ Home</li> <li>Administration ✓</li> <li>⊡ Data Submission</li> <li>Upload a File</li> </ul> | Files Uploaded                                              | Ownership conflict to review |   |
| Submission Status Data Quality Dashboard Accreditation II Reports  Students  Students                  | Your data has errors                                        |                              |   |
| Melissa Banks ∨                                                                                        |                                                             |                              |   |

![](_page_47_Picture_1.jpeg)

.

![](_page_48_Figure_0.jpeg)

![](_page_48_Picture_1.jpeg)

![](_page_49_Picture_0.jpeg)

#### < <u>Back</u>

2.4 Support Staff Endorsement for Course

| Home                   |                |          |             |                                  |                                                                                                    |
|------------------------|----------------|----------|-------------|----------------------------------|----------------------------------------------------------------------------------------------------|
| Administration V       | School<br>Year | LEA Name | School Name | Description                      | Resolution                                                                                                    |
| Data Submission        | 2024-          | Faulkner | Archie      | Standard 2.4 - The school failed | Ensure a full-time licensed school counselor is employed. If the school does                                                                                  |
| Upload a File          | 2025           | School   | School      | counselor or other properly      | documentation to the Office of Accreditation that another individual who is<br>properly licensed to provide support services is employed (i.e., purse, social |
| Submission Status      |                | District |             | student support services.        | worker, psychometrist, psychologist, mental health professional, etc.,)                                                                                       |
| Data Quality Dashboard |                |          |             |                                  |                                                                                                    |
| Accreditation          |                |          |             |                                  |                                                                                                    |
| ll Reports ∨           |                |          |             |                                  |                                                                                                    |
| 😥 Students 🗸 🗸         |                |          |             |                                  |                                                                                                    |
| 🖆 Data Input 🛛 🗸       |                |          |             |                                  |                                                                                                    |
| ✓ Provide Feedback     |                |          |             |                                  |                                                                                                    |
|                        |                |          |             |                                  |                                                                                                    |
| Aelissa Banks 🗸        |                |          |             |                                  |                                                                                                    |
| -                      |                |          |             |                                  |                                                                                                    |

![](_page_49_Picture_4.jpeg)

50

#### ACCREDITATION DASHBOARD: NONPUBLIC PERSONNEL

| Tab Name                        | Rule Description                                                                                                    | Resolution                                                                                                    |  |
|---------------------------------|----------------------------------------------------------------------------------------------------|----------------------------------------------------------------------------------------------------|--|
| 24.5 Core Course<br>Load        | Standard 24.5 - the total number of<br>students taught by an individual<br>teacher in academic core subjects<br>(math, English, science, history) at<br>anytime during the school year must<br>not exceed 150 students. | Ensure the teacher is not assigned to<br>more than 150 students anytime during<br>the school year. Exemptions: a teacher<br>providing instruction through district<br>sharing or online or virtual courses is<br>exempt. Ensure a lab facilitator or<br>principal designee is responsible for<br>assigning grades at the receiving/shared<br>district. |  |
| 24.2 Grades 1-4<br>Class Load   | Standard 24.2 - The student-teacher ratios exceed 27 to 1 students.                                                                                                    | Ensure the student-teacher ratio is not more than 27 students per teacher for grades 1-4.                                                                                                    |  |
| 24.4 Grades 5-12<br>Class Load  | Standard 24.4 - Student-teacher<br>ratios exceed 33 to 1 students per<br>teacher.                                                                                                    | Ensure the student-teacher ratio is not more than 33 students per teacher for grades 5-12.                                                                                                    |  |
| 24.1 Kindergarten<br>Class Load | Standard 24.1 - The student teacher<br>ratios exceed 22 to 1 kindergarten<br>students. If a full-time assistant<br>teacher is employed, 27 kindergarten                                                                 | Ensure the student teacher ratio is not<br>more than 22 kindergarten students per<br>teacher, or not more than 27<br>kindergarten students per teacher if an                                                                                                    |  |

#### **Non-Public Schools > Data Domain Mapping**

mdek12.org/msis/msis-resource-library/

![](_page_50_Picture_5.jpeg)

![](_page_51_Picture_0.jpeg)

Please see the email below from Dr. Lance Evans that was shared with Superintendents earlier today.

Greetings Superintendents,

On January 14, 2025, MDE notified MSIS Coordinators that the agency was reviewing certain errors/warnings in the MSIS personnel data related to student-teacher ratios and provided interim guidance to address potential violations of **Process Standard 28** of the *Mississippi Public School Accountability Standards, 2024.* The email stated MDE would provide additional information today.

As promised, the MDE further reviewed the data and compared the personnel data results from MSIS 2.0 to that of the legacy MSIS. In addition, MDE reviewed state statutes, State Board Policies, accreditation standards, MSIS Course Code Search Portal, and the Approved Work Area Codes for Elementary and Secondary Schools of Mississippi. Based on these reviews, I will be asking the Commission on School Accreditation (CSA) and the State Board of Education (SBE) to suspend the personnel edit check process for the 2024–2025 school year for the following process standards:

#### Mississippi Public School Accountability Standards, 2024:

- 24 , 24.1, and 24.2 Instructional Planning Time
- 25 Individual Course Preps for Teachers Grades 9-12
- 26 High School Curriculum
- 28, 28.1, 28.2, 28.3, 28.4, and 28.5 Student Teacher Ratios

- Work to correct edit checks (as possible) by January 28.
- Be mindful of possible Accreditation standard suspensions.

https://conta.cc/4gYxpqe

![](_page_51_Picture_14.jpeg)

![](_page_52_Picture_0.jpeg)

![](_page_52_Picture_1.jpeg)

# Resources

![](_page_53_Picture_1.jpeg)

#### **MSIS** Resources

![](_page_54_Picture_2.jpeg)

#### mdek12.org/MSIS

![](_page_54_Picture_4.jpeg)

### MSIS Team msis2@mdek12.org

![](_page_55_Picture_1.jpeg)

![](_page_55_Picture_2.jpeg)